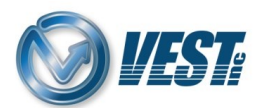

## HyDraw CAD 2022 Vault – Uninstall instructions

**Note:** Full privileges within Program Files and Program Data folders will be required. Contact your IT department if you run into any issues.

## Steps to Uninstall the HyDraw CAD 2022 Vault Add In:

## Step 1. Uninstall using the Uninstallation Engine

- a. Navigate to the following location: C:\VEST\HyDraw-CAD-2022-Vault-2023-Interface-R-EN\UpdatedFiles\HyDrawBin
- b. Locate the file named **HyDrawCADVaultUninstall.exe** and run the program as an administrator
- c. Select **Yes** within the pop-up and follow the onscreen prompts to finish the uninstallation process

| HyDraw CAD 2022 Vault 2023 Interface EN                                                       | × |
|-----------------------------------------------------------------------------------------------|---|
| Do you want to uninstall HyDraw CAD 2022 Vault 2023 Interface EN?<br>Click 'Yes' to continue. |   |
| Yes No                                                                                        |   |

For support, call +1 (248) 649-9550, or email <u>support@VESTusa.com</u> In Europe call +39 049 997 00 40, +39 328 6957001, or email <u>carlo.molon@vestusa.com</u>